## English-Corpora.orgの設定手順について

1. アカウント登録

利用には、ユーザ登録(任意のメールアドレス)が必要です。

English-Corpora.org  $kr p + 2 \lambda l$ ,  $my account \rightarrow Register / profile le p + 2 \lambda l$ , l = 0, l = 0

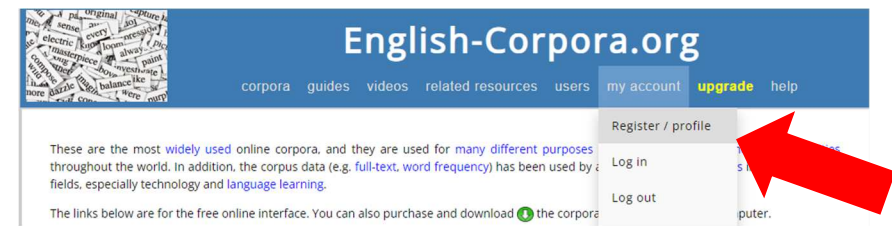

必要項目を入力後、「SUBMIT」を押下すると、登録したメールアドレスに登録 URL が送られてきます。

メール内の URL をクリックし、登録したメールアドレスとパスワードでログインして ください。

2. アカデミックライセンスへの参加手順

本学ではアカデミックライセンスを契約しており、その利用にあたっては個人アカ ウントへの追加設定が必要です。

学内環境で English-Corpora.org にアクセス後、プロファイルページから Kindai University を選択していることを確認してください。

(プロファイルページの Institution の change から変更できます。)

以下、設定の手順です。

※学外の場合はリモート接続設定を行ってください。

①Question1 「my account」→「Name of university」をクリックし、Yes を選択します。

| Corpora       guides       videos       related resources       users       my account       ur         Before you use the corpora, we need to know what university you are from. (Why?)       Register / profile       Log in         This will take just 30-40 seconds. You only need to answer these once; you won't ever be asked again.       Log out | ra.org      |  |  |
|----------------------------------------------------------------------------------------------------|-------------|--|--|
| Before you use the corpora, we need to know what university you are from. (Why?)       Log in         This will take just 30-40 seconds. You only need to answer these once; you won't ever be asked again.       Log out                                                                                                    | ograde help |  |  |
| Before you use the corpora, we need to know what university you are from. (Why?)       Log in         This will take just 30-40 seconds. You only need to answer these once; you won't ever be asked again.       Log out                                                                                                    | ŧ - 1       |  |  |
| This will take just 30-40 seconds. You only need to answer these once; you won't ever be asked again.<br>Log out                                                                                                    | Log in      |  |  |
|                                                                                                    |             |  |  |
| Name of universi                                                                                                    | ity         |  |  |
| Question 1. Are you currently a teacher, student, or staff member at a university or college? Reset password Reset password                                                                                                    |             |  |  |
| Delete account                                                                                                    |             |  |  |

②Question2の SELECT からプルダウンし Japan を選択します。

| A pa Original apture h<br>sense are president i<br>lectric kun torm i pict<br>masterpiece the paint | English-Corpora.org |              |         |                   |  |            |         |      |
|----------------------------------------------------------------------------------------------------|---------------------|--------------|---------|-------------------|--|------------|---------|------|
| tarne like balance ike                                                                              | corpora             | guides       |         | related resources |  | my account | upgrade | help |
| Question 2. In what country is yo                                                                   | ur university       | or college I | ocated? |                   |  |            |         |      |
| Question 2. In what country is yo                                                                   |                     | or conege    | ocateu: |                   |  |            |         |      |
| SELECT V                                                                                            | Submit              |              |         |                   |  |            |         |      |
| IRAQ                                                                                                |                     |              |         |                   |  |            |         |      |
| IRELAND                                                                                             |                     |              |         |                   |  |            |         |      |
| ISLE OF MAN                                                                                         |                     |              |         |                   |  |            |         |      |
| ITALY                                                                                               |                     |              |         |                   |  |            |         |      |
| JAMAICA                                                                                             |                     |              |         |                   |  |            |         |      |
| JAPAN                                                                                               |                     |              |         |                   |  |            |         |      |
| JERSEY                                                                                              |                     |              |         |                   |  |            |         |      |

③Last question で検索するか、スクロールで Kindai University をクリックします。

| nore a sense a con                                          | Remain Share to<br>Torman Share to<br>Torman Share t | Englis | sh-Corpo | ra.c | ) <b>rg</b><br>y account   <mark>upgrade</mark>   help |  |  |  |
|-------------------------------------------------------------|----------------------------------------------------------------------------------------------------|--------|----------|------|--------------------------------------------------------|--|--|--|
| 3. (Last o<br>Search b<br>Note: th<br>Reset - R<br>My unive | Search by name of university       or city       Submit         Note: this will match parts of words, e.g. hen = Hendrick, Cheng, etc.       Submit         Reset Re-select country       My university or college is not listed below                                                                                                    |        |          |      |                                                        |  |  |  |
| 1                                                           | ALC PRESS INC                                                                                                    |        |          | ⇒    |                                                        |  |  |  |
| 2                                                           | Haramachi High School                                                                                                    |        |          |      |                                                        |  |  |  |
| 3                                                           | Shotoku High School                                                                                                    |        |          |      |                                                        |  |  |  |
| 4                                                           | Chuo Gakuin University                                                                                                    |        |          | ->   | Abiko                                                  |  |  |  |

| e datte se Datan                                                                                                    | eike corpora    | PDF guides videos r | elated resource | es users     | my account | upgrade | help |
|----------------------------------------------------------------------------------------------------|-----------------|---------------------|-----------------|--------------|------------|---------|------|
| 3. (Last question) Choose your university         Search by name of university kindai         or city         Note: this will match parts of words, e.g. hen = Hendrick, Cheng, etc.         Reset Re-select country         My university or college is not listed below |                 |                     |                 |              |            |         |      |
| 1 Kin                                                                                                    | ndai University |                     | → I             | Higashiosaka |            |         |      |

④English-Corpora.org のトップページ内、任意のコーパスをクリックします。

| actual and and the and the actual actual act | English-Corpora.org                                                                                                    |                                                                                     |                                                                                                    |                                                                                            |                                                                                 |  |  |  |
|----------------------------------------------------------------------------------------------------|----------------------------------------------------------------------------------------------------|-------------------------------------------------------------------------------------|----------------------------------------------------------------------------------------------------|--------------------------------------------------------------------------------------------|---------------------------------------------------------------------------------|--|--|--|
| tane balance ke corpora PDF gu                                                                                                    |                                                                                                    |                                                                                     |                                                                                                    |                                                                                            | <b>upgrade</b> help                                                             |  |  |  |
| Overview: brief / detailed  Overview: brief / detailed  These are the most widely used online corpora, and they are used for many different purposes by teachers and researchers at universities throughout the world. In addition, the corpus data (e.g. full-text, word frequency) has been used by a wide range of companies in many different fields, especially technology and language learning. The links below are for the free online interface. You can also purchase and download (1) the corpora for use on your own computer.                                                                                                    |                                                                                                    |                                                                                     |                                                                                                    |                                                                                            |                                                                                 |  |  |  |
| The links below are for the free online interface. You car                                                                                                    | n also purchase                                                                                                    | and download                                                                        | the corpora f                                                                                                    | or use on your own co                                                                      | mputer.                                                                         |  |  |  |
| The links below are for the free online interface. You car<br>Corpus                                                                                                    | n also purchase                                                                                                    | and download <b>(</b><br># words                                                    | the corpora for <b>Dialect</b>                                                                                                    | or use on your own cor<br>Time period                                                      | mputer.<br>Genre(s)                                                             |  |  |  |
| The links below are for the free online interface. You car<br>Corpus<br>News on the Web (NOW)                                                                                                    | also purchase                                                                                                    | and download<br># words<br>18.1 billion+                                            | the corpora for <b>Dialect</b>                                                                                                    | or use on your own col<br>Time period<br>2010-yesterday                                    | mputer.<br>Genre(s)<br>Web: News                                                |  |  |  |
| The links below are for the free online interface. You can<br>Corpus<br>News on the Web (NOW)<br>IWeb: The Intelligent Web-based Corpus                                                                                                    | n also purchase                                                                                                    | and download<br># words<br>18.1 billion+<br>14 billion                              | the corpora for Dialect<br>20 countries<br>6 countries                                                                                                    | or use on your own con<br>Time period<br>2010-yesterday<br>2017                            | mputer.<br>Genre(s)<br>Web: News<br>Web                                         |  |  |  |
| The links below are for the free online interface. You can<br>Corpus<br>News on the Web (NOW)<br>Web: The intelligent Web-based Corpus<br>Global Web-Based English (GloWbE)                                                                                                    | wnload                                                                                                    | # words<br>18.1 billion+<br>14 billion<br>1.9 billion                               | the corpora for the corpora for the corpora for the countries of countries 20 countries 20 countries of the countries of the | Time period<br>2010-yesterday<br>2017<br>2012-13                                           | Genre(s)<br>Web: News<br>Web<br>Web (incl blogs)                                |  |  |  |
| The links below are for the free online interface. You can<br>Corpus<br>News on the Web (NOW)<br>Web: The intelligent Web-based Corpus<br>Global Web-Based English (GloWbE)<br>Wikipedia Corpus                                                                                                    | wnload                                                                                                    | # words<br>18.1 billion+<br>14 billion<br>1.9 billion<br>1.9 billion                | the corpora for Dialect<br>20 countries<br>6 countries<br>20 countries<br>(Various)                                                                                                    | Time period<br>2010-yesterday<br>2017<br>2012-13<br>2014                                   | Genre(s) Web: News Web Web (incl blogs) Wikipedia                               |  |  |  |
| The links below are for the free online interface. You can<br>Corpus<br>News on the Web (NOW)<br>IWeb: The Intelligent Web-based Corpus<br>Global Web-Based English (GloWbE)<br>Wikipedia Corpus<br>Coronavirus Corpus                                                                                                    | also purchase<br>winload                                                                                                    | # words<br>18.1 billion+<br>14 billion<br>1.9 billion<br>1.9 billion<br>1.5 billion | the corpora for<br>Dialect<br>20 countries<br>6 countries<br>20 countries<br>(Various)<br>20 countries                                                                                                    | Time period<br>2010-yesterday<br>2017<br>2012-13<br>2014<br>Jan 2020-Dec 2022              | Genre(s)<br>Web: News<br>Web (incl blogs)<br>Wikipedia<br>Web: News             |  |  |  |
| The links below are for the free online interface. You can<br>Corpus<br>News on the Web (NOW)<br>IWeb: The Intelligent Web-based Corpus<br>Global Web-Based English (GloWbE)<br>Wikipedia Corpus<br>Coronavirus Corpus<br>Corpus of Contemporary American English (COCA)                                                                                                    | vnload<br>vnload<br>vn | # words<br>18.1 billion+<br>14 billion<br>1.9 billion<br>1.5 billion<br>1.0 billion | the corpora for<br>Dialect<br>20 countries<br>6 countries<br>20 countries<br>(Various)<br>20 countries<br>American                                                                                                    | Time period<br>2010-yesterday<br>2017<br>2012-13<br>2014<br>Jan 2020-Dec 2022<br>1990-2019 | Genre(s)<br>Web: News<br>Web (incl blogs)<br>Wikipedia<br>Web: News<br>Balanced |  |  |  |

右上の人のアイコンが緑色になっていると、ライセンスが適合されている状態です。 アイコンをクリックするとアカウント情報が表示され、Institution と License の登録 状況も確認できます。

一度認証されると、有効期限内は学外からの利用もライセンス条件が適合されます。

| <mark>ر</mark> N | IOW Corpus (Nev                                                                                                    | ws on the Web) 📄                       |                                        | 🔲 🛨 🖽 🕓 🔇                       |  |  |
|------------------|----------------------------------------------------------------------------------------------------|----------------------------------------|----------------------------------------|---------------------------------|--|--|
|                  | SEARCH                                                                                                    | FREQUENCY                              | CONTEXT                                | ACCOUNT                         |  |  |
|                  |                                                                                                    |                                        | Pro                                    | oblems with access? See history |  |  |
| Person           | al information                                                                                                    |                                        | (log out)                              |                                 |  |  |
| Countr           | У                                                                                                    | JAPAN                                  |                                        |                                 |  |  |
| Institut         | tion                                                                                                    | 🖌 Kindai University (Higashiosaka, JAF | PAN) (change)                          |                                 |  |  |
| Status           | atus / license<br>You are part of the academic license for your university, which will expire on 10/25/2026. Thank you for supporting English-Corpora.org                                                                                                    |                                        |                                        |                                 |  |  |
| Auther           | ntication                                                                                                    | You last logged in from on campus      | on 10/26/2023. This is valid until 10/ | /25/2024. (more information)    |  |  |
| Level (          | 1-3) : Category                                                                                                    | 1/3: Other (more information)          |                                        |                                 |  |  |
|                  | Limits and usage (click for example, the second second sec | xplanation)                            | Actual usage                           | Limit (24 hours) 🚯              |  |  |
|                  | Queries                                                                                                    |                                        | 0                                      | 203                             |  |  |
|                  | KWIC lines                                                                                                    |                                        | 0                                      | 20000                           |  |  |
|                  | Word pages (COCA / iWeb)                                                                                                    |                                        | 0                                      | 200                             |  |  |
|                  | Browsing limit (COCA / iWeb                                                                                                    | ))                                     | 0                                      | 1000                            |  |  |
|                  | Analyze texts (COCA): #/day                                                                                                    | (length)                               | 0 (5000w)                              | 100 (5000w)                     |  |  |